## Handleiding Sportlink Toevoegen afgevaardigde AV

Om een lid op te geven als afgevaardigde voor de AV dienen de volgende stappen in Sportlink te worden genomen:

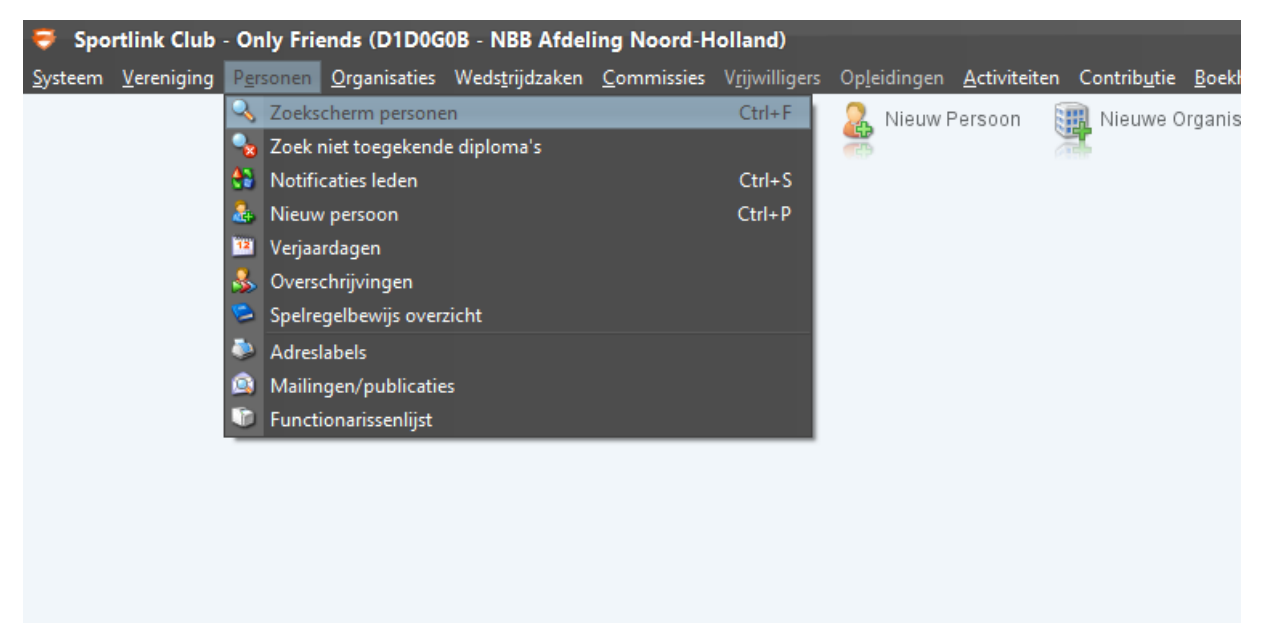

Stap 1: Open Sportlink Club en ga naar het tabblad Personen --> Zoekscherm personen

Stap 2: Typ in het venster de naam van de afgevaardigde en druk op Zoeken

| Soekschern       | n                                                            |                  |                     |              |          | - 🗆 ×    |
|------------------|--------------------------------------------------------------|------------------|---------------------|--------------|----------|----------|
| Personen Vrijwil | ligers Verenigingsfuncties Bondsfuncties Contributie Diploma | 's & Passen Cont | actdossiers Teams C | Organisaties |          |          |
| Basisgegevens -  |                                                              |                  |                     |              |          |          |
| Achternaam       | Oudshoorn                                                    | Geslacht         | 🔘 Man 🛛 Vrouw       |              |          |          |
| Roepnaam         |                                                              | Relatienr        |                     | ]            |          |          |
| Plaats           |                                                              | Postcode         |                     | ]            |          |          |
|                  | •                                                            | Meer zoekopties  |                     |              |          |          |
|                  |                                                              |                  |                     |              |          |          |
|                  |                                                              |                  |                     |              |          |          |
|                  |                                                              |                  |                     |              |          |          |
|                  |                                                              |                  |                     |              |          |          |
| 1                |                                                              |                  |                     |              |          |          |
|                  |                                                              |                  |                     |              |          |          |
|                  |                                                              |                  |                     |              |          |          |
|                  |                                                              |                  |                     |              |          |          |
|                  |                                                              |                  |                     |              |          |          |
|                  |                                                              |                  |                     |              |          |          |
|                  |                                                              |                  |                     |              |          |          |
| 1                |                                                              |                  |                     |              |          |          |
|                  |                                                              |                  |                     |              |          |          |
|                  |                                                              |                  |                     |              | 🔍 Zoeken | 🔕 Wissen |

| 🤿 Gevonde | en leden: 1   |                    |          |           |              |          |            | -          | -                                     | □ × |
|-----------|---------------|--------------------|----------|-----------|--------------|----------|------------|------------|---------------------------------------|-----|
| Polations | Calib         |                    |          |           |              |          |            |            | Į                                     |     |
| Relatienr | Soort persoon | Volledige naam (1) | Geslacht | Geb datum | Volledig adr | Postcode | Woonplaats | Mobiel     | E-mail                                |     |
|           | Bondslid      | Oudshoorn, Jans    | V        | _         |              | _        |            |            | -                                     |     |
|           |               |                    |          |           |              |          |            |            |                                       |     |
|           |               |                    |          |           |              |          |            |            |                                       |     |
|           |               |                    |          |           |              |          |            |            |                                       |     |
|           |               |                    |          |           |              |          |            |            |                                       |     |
|           |               |                    |          |           |              |          |            |            |                                       |     |
|           |               |                    |          |           |              |          |            |            |                                       |     |
|           |               |                    |          |           |              |          |            |            |                                       |     |
|           |               |                    |          |           |              |          |            |            |                                       |     |
|           |               |                    |          |           |              |          | 00 🚯       |            |                                       |     |
|           |               |                    |          |           |              |          | <b>e</b> 🖉 | <b>X V</b> | I I I I I I I I I I I I I I I I I I I | 9   |

Stap 3: Dubbelklik op de afgevaardigde in het nieuwe venster

Stap 4: Klik in het tabblad Verenigingsfuncties op de groene plus onder het kopje Functies

| Diploma        | 's, Pas  | · )              | aties        | Vrijwilliger | Notities | Documente  | n           | Contactdossiers | Spelerhistorie |
|----------------|----------|------------------|--------------|--------------|----------|------------|-------------|-----------------|----------------|
| Persoon        | Sport    | verenigingsrunci | ites         | Bondsfun     | cties    | Betaalgege | /ens        | Producte        | n & Facturen   |
| uncties ———    |          |                  |              |              |          |            |             |                 |                |
| unctie         |          |                  | Start        |              |          |            | Eind        |                 |                |
| ammanager      |          |                  | 22-aug-      | 2017         |          |            |             |                 |                |
| gevaardigde AV |          |                  | 05-okt-      | 2017         |          |            | 24-okt-2017 |                 |                |
|                |          |                  |              |              |          |            |             |                 |                |
| rainers        | Speltype | Speeldag         | Trainersoort |              | E        | Bezoldigd  | Start       | Ei              | nd             |
|                |          |                  |              |              |          |            |             |                 |                |
| Commissies     |          |                  |              |              |          |            |             |                 | +              |
| Commissie      |          | Functie          |              |              | Start    |            |             | Eind            |                |
|                |          |                  |              |              |          |            |             |                 |                |

Stap 5: Selecteer in het nieuwe venster bij het veld *Functie* "Afgevaardigde AV" en druk op *Opslaan* en sluiten

| Toevoegen functie   |                  | ×                    |
|---------------------|------------------|----------------------|
| Nieuwe functie      |                  |                      |
| Begindatum          | 26-okt-2017      |                      |
| Verenigingsfunctie? |                  |                      |
| Functie             | Afgevaardigde AV | ~                    |
|                     |                  |                      |
|                     |                  | 💙 Opslaan en sluiten |

De functie is direct te zien in het tabblad van het persoon.

Check voor de zekerheid nog even of de wijziging is opgeslagen.